# RAL-NWT01/NWT01Pをご使用中の皆様へ

# Volumio3へのupdateについて

昨年末にVolumio3の正規版がリリースされ、2022年1月現在ではVolumioのHomepageからVolumio2が downloadできなくなっており、新規にNWT01/01Pにインストールする場合はVolimio3を選択しなければなりま せん。また、現在ご使用中のVolumio2上で「システム更新のチェック」後「更新」を実行するとVolumio3 (2022年1月20日現在では "3.179 20/Dec./2021")がインストールされてしまいます。

NWT01のユーザで現在使用しているVolumio2のmicroSDカードをそのまま置いておいて別のmicroSDカード をVolumio3用として使用する場合は別稿を参照してください。NWT01Pのユーザの方はCM3モジュール上の MMCメモリを書き換えることが必要ですので、本稿を参考にVolumio2からのupdateを行ったほうが簡単です が、Volumio公式サイトのDownloadボタンからVolumio2はDownloadできなくなってしまっていますので Volumio2に戻すということはできません。

VolumioのHomePageでは新しく作り変えられたVolumio3の特徴として"Excellent Sound"を筆頭にいろいろと 挙げられています。しかし従来のVolumio2からVolumio2への「システムの更新」(Version up)とは異なり Volumio3の新規インストールとしていろいろな設定が初期化されて(消されて)しまうため再設定が必要になりま す。特にNWT01/01PではLEDの動作設定、シャットダウンボタン(電源ON-OFF)の動作設定が消されてしまうた め、WindowsやMacからsshでVolumio3にloginしnano(テキストエディタ)を駆使してuserconfig.txtやrc.localな どへの追加およびShutdownボタンの制御programのコピーなどが必要になります。また、Volumio3へのシステ ム更新時にmicroSDカード上のinternalフォルダの楽曲ファイルも消去されてしまいます。同様にUSBメモリス ティックやUSB-Storage(SSDやHDD)を接続したまま(mountされている状態で)更新を実行するとフォルダが初期 化されてしまってため込んだ楽曲ファイルが見えなくなってしまうというとんでもない問題が残っています。 Volumio3への更新実行時に最初に大きくこの警告が表示されますのでUSB-Starageが接続されたままになってい る場合は更新開始ボタンをClickする前に必ずUSB-Starageを取り外して置いてください。

sshを使ったloginやnanoなどの使用方法に自信のない方はRALサポートまでご連絡下さい。

# 第一章 Volumio3へのupdate方法

### (NWT01/Pで使用中のVolumio2上でVolumio3を更新installする)

### Step.1. Volumioシステムの更新を始める。

左もしくは右のメニューから「設定」ー>「システム」を選択してください。 またはVolumio2の設定(歯車アイコン)をクリックして「システム設定」を選択してください。

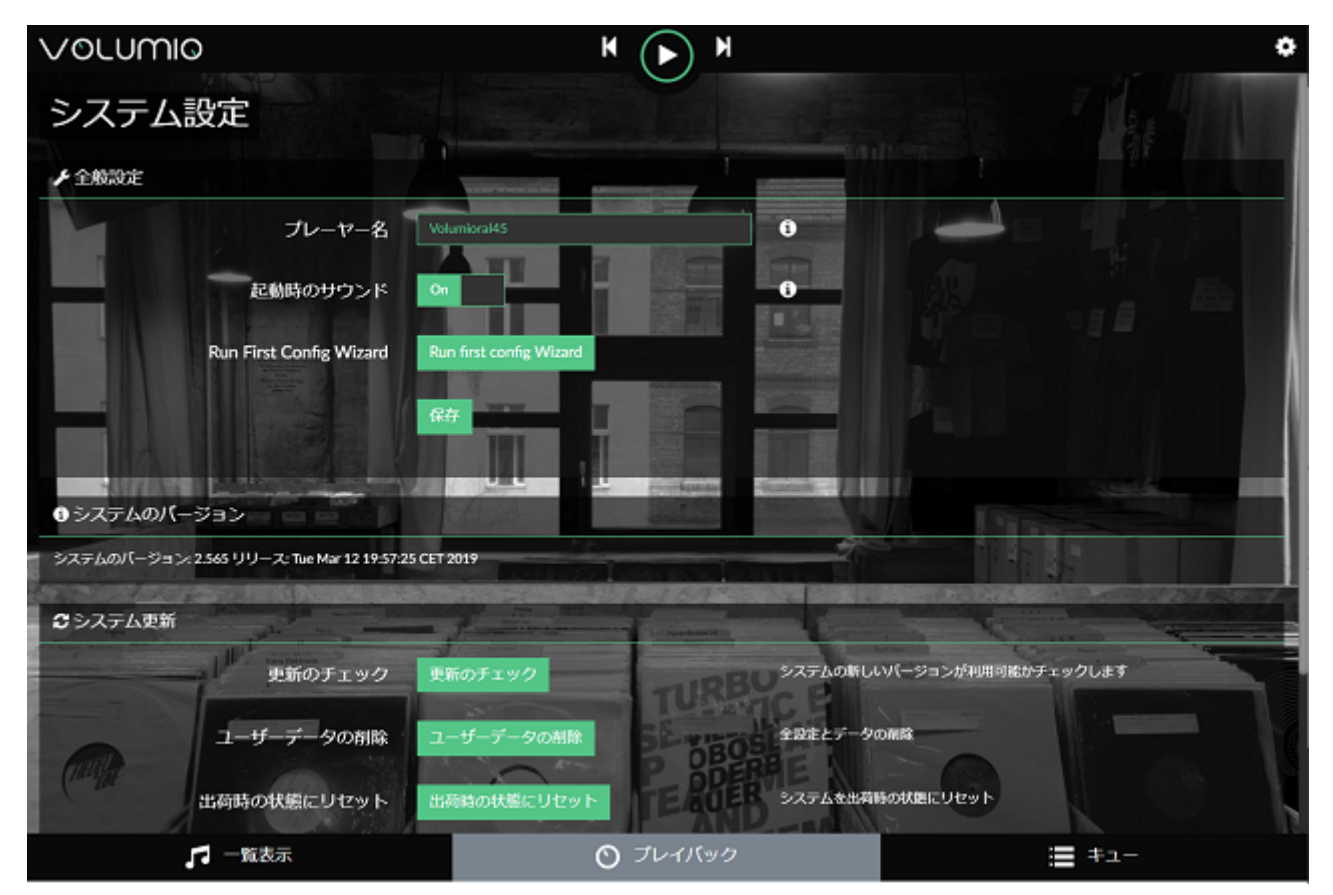

「システム更新」欄の「更新のチェック」ボタンをClickすると警告が表示されます。ちなみに「更新のチェック」をClickする前に「ユーザデータの削除」ボタンや「出荷時の状態にリセット」ボタンはClickしないように 注意してください。これらを誤って(?)ClickしてしまうとNWT01/01PのLEDやShutdown/電源ONのpushボタン の機能設定、NASやinternal(microSDやMMC上の楽曲ファイルなど)の設定が初期化されてしまいます。ただ し、Volumio2からVolumio3へのupdateを実行すると新規installとして実行されてしまいますのでこれらのボタ ンをClickした場合と同様に上記の設定が消されてしまいます。Volumio 3 からVolumio3の新Versionへのupdate 時にはこれらの設定は初期化されずに保持されています。下記の第3章以降が必要になるのはVolumio2から Volumio3へのupdateを実行した場合および別のmicroSDカードにVolumio3を新規installする場合です。

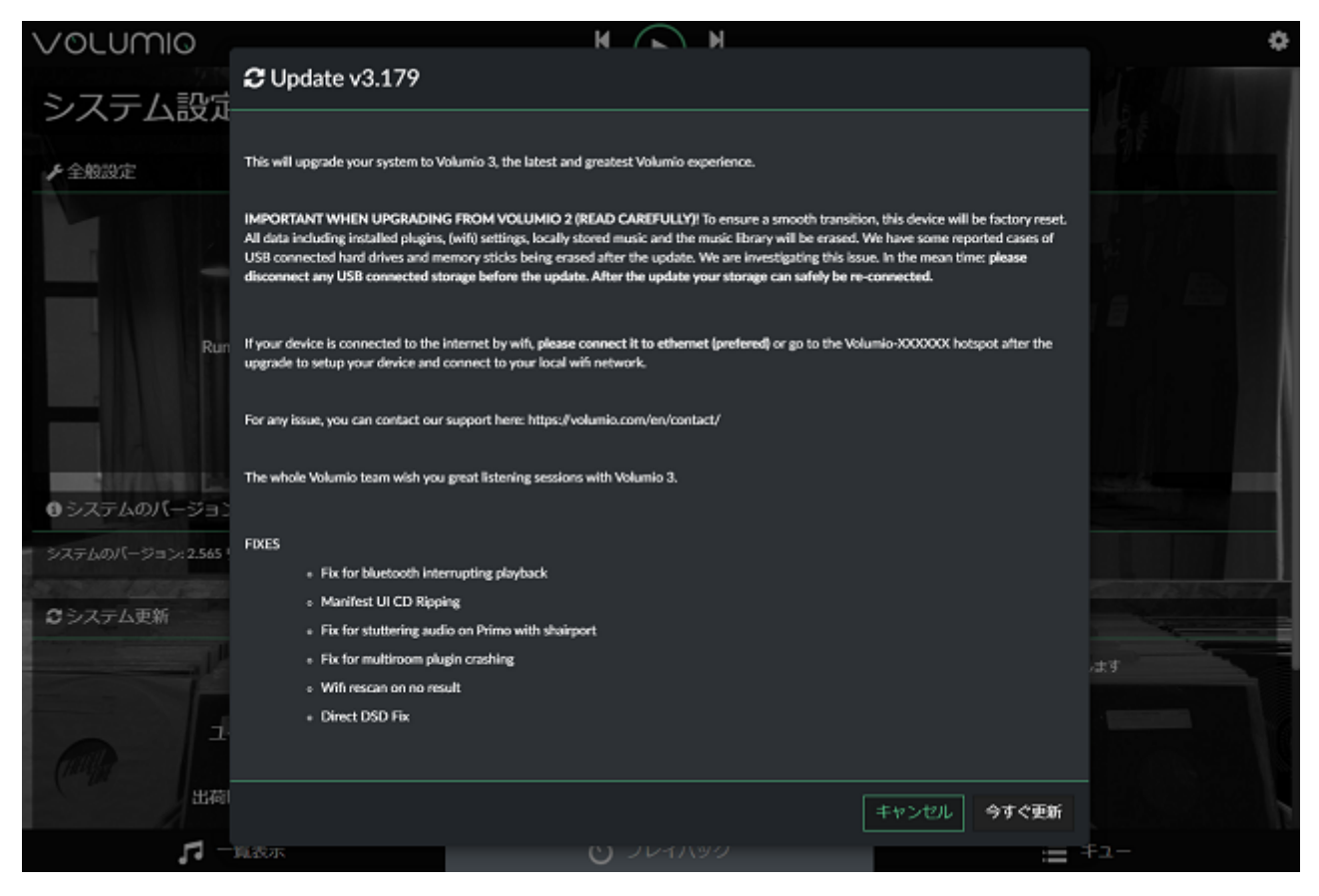

警告文を読むと「USB Storageやmemory stickの内容が消去されてしまうことが報告されている」と記されて おり、「update(更新)実行前にUSB Stargeは取り外しておくように」とされています。したがって、USBメモリ やUSB SSD(HDD)はかならずNET01/01PのUSBポートから取り外し、WiFiを使用せず有線LANでHUBやRouterに 接続しておいて下さい。Router,NWT01/01P間をWiFiで接続している場合は一旦Logoutし、有線LANに接続しな おして再度Loginして下さい。何度も実験しましたがNASに関してはNASのエイリアスデータやIPアドレスなど が消されてしまいますのでNASにはアクセスできなくなることになり何も害を及ぼさないようですが、念のため NASもシャットダウン(電源OFF)しておくかLANから外においておくことを推奨します。またUSB-DACに関して も接続したままVolumio3のinstallを実行してもDiscriptor(機器情報)などが消されてしまうことはありませんが インストーラが迷い込まないように一応外しておいて下さい。

#### Step.2 初期設定

「今すぐ更新」ボタンをClickするとinstall作業が始まり、数分後にinstallが成功するとNWT01/01Pが再起動さ れ初期設定モードとなり、最初(画面左下のStep 1/5)に言語の選択Boxが表示されます。 緑色の枠内右端の▼マークをclick、プルダウンメニューを表示させて「日本語」もしくは使いたい言語を選択 (Click)し、NextボタンをClickして下さい。

|          | VOLUMIO                    |
|----------|----------------------------|
|          | Welcome, let's get started |
|          | Select your language       |
|          |                            |
| Step 1/5 | (聞じる) Next                 |

次にDevice名の設定を求められます。緑の枠内に名前を入力して下さい。日本語が可能かどうか試したことは ありませんが、PCやMac,iPadなどのブラウザに入力することを考えて英数字(半角)のみにしておいて下さい。 PC(ChromeやEdge)やMac(Safari)のブラウザからLoginする場合はここで命名した名前(http://名前.local)が使用 できます。Photo4の例ではVolumioRAL45ですが、できれば現在Volumio2でご使用中の名前を設定して下さ い。入力が終わればNextボタンをClick、もう一度言語設定に戻る場合はPreviousボタンをClickして下さい。ま た、外部から侵入されないようにこのDevice名やアカウント名、Password(Default(初期値)は volumio, volumio です)はユニーク(他人に推測されにくいもの)にあとで設定変更しておくことをおすすめします。Volumio3への updateが成功して無事音楽が再生できるまでは初期値(volumio.volumio)のままにしておいたほうが便利です。

|          | Language Name Output Network Done             |
|----------|-----------------------------------------------|
|          | Choose a unique name for your device          |
|          | VolumioRAL45                                  |
|          | This device will be available at the address: |
|          | http://volumioral45.local                     |
|          |                                               |
| Step 2/5 | 開じる Previous Next                             |
|          |                                               |

続いてOutputデバイスの設定を要求されますが後でUSB-DACを接続してから設定できますので、I2SDAC NO、 Audio OutputはHDMIのままNextボタンをClickして次に進んで下さい。

|          | Language Name Output Network Done |
|----------|-----------------------------------|
|          | I have an I2S DAC                 |
|          | Select your audio output          |
|          | (HDMI -)                          |
|          |                                   |
| Step 3/5 | 開じる<br>Previous<br>Next           |

続いてWiFi Networkの設定を要求されますがNWT01/01Pの場合、有線LANが主ですので何もせずNextボタンをClickして下さい、WiFiの設定は後でも行えます。

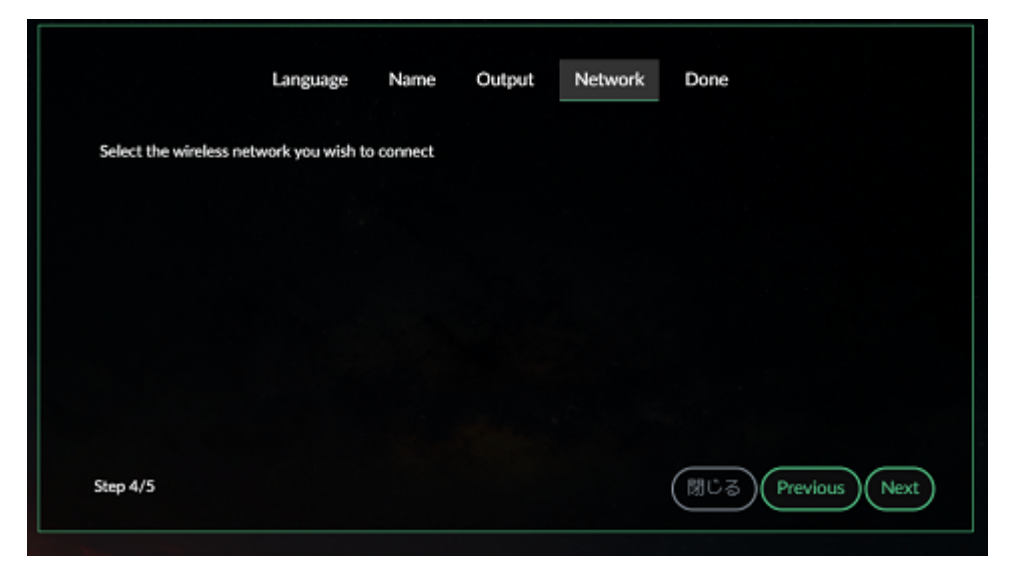

最後に寄付を求められますがPayPalではなぜか日本から寄付できませんので、右上のDoneをClickして初期設定を終了して下さい。

| Language Name Output Network Done                                                            |
|----------------------------------------------------------------------------------------------|
| Congratulations                                                                              |
| Volumio has been configured and is ready to play                                             |
| If you like Volumio please consider donating. You can<br>make a difference for this project! |
| 10 20 50 100 30                                                                              |
| Donate with paypal                                                                           |
| Previous                                                                                     |
|                                                                                              |

### Step.3 Volumio3の動作設定

初期設定が終了すると再起動が実行され、Volumio3が起動します。PCあるいはMacのブラウザ(Chromeや Edge、Safariなど)をそのままにしておくとLogin状態が維持されていますがPCやMacのブラウザのキャッシュ内 の情報が使用されているため、表示されているページはVolumio2のままになっていることがあります。左メニ ューの「設定」もしくは歯車(設定)アイコンをClickして「外観」を選択して下さい。新しい背景を選択すると Volumio3のページとなりMy Volumioのロゴが表示されるようになります。

USB-DACやUSB-Storageの接続、NASの起動を実行後、NWT01/1Pを再起動して下さい。またブラウザ (Chrome,Edge,Safariなど)も再起動して下さい(IPアドレスが変わっていることがありますのでブラウザのブック マーク情報も更新して下さい)。そして初期設定で設定したDevice名(http://)を使用して再度loginして下さい。 Volumio3へのupdate前と同じIPアドレスがNWT01/01Pにアサインされた場合は<volumio2で使用していた名 前.local>でもloginすることができますが、それはPC/Mac内のDNSサービスのDevice名とIPアドレスの紐づけテ ーブルが更新されていないためで、何度かVolumio3にLoginを実行しているうちに更新されます。

NWT01/01Pの再起動後に再LoginするとVolumio3が起動します。この状態ではNWT01/01P固有のLEDやPush ボタンが機能していませんし時刻もJST(日本標準時)ではありませんが、一応音が出せるところまで持ってゆくことにしましょう。

#### MyVolmioのアカウント登録

Volumio3ではSpotifyやRoon BridgeなどのPlug inを組み込む場合にはMyVolumioへのユーザ登録が必須になっています(ユーザ登録しないとPlug inをdownloadできなくなっています)。有料会員とFree(無料)があり、スマホの音楽出力先としてBluetooth受信機能やNWT01/01PでCDのRippingを行うことがなければFreeで問題はありません。ただし画面左上に"Support us and get premium feature"と常に表示されていますので、初期設定時のPaypal経由の寄付の代わりに有料会員(premium member)となることをお勧めします。

| VOLUMIO                                                                                   | Login                                                                                                    |
|-------------------------------------------------------------------------------------------|----------------------------------------------------------------------------------------------------|
| MyVolumio Not Connected                                                                   | Upgrade your experience with premium services like TIDAL, TIDAL Connect<br>and QOBUZ Integration, CD Ripping, Advanced Metadata, Bluetooth input and<br>much more.<br>Already have an account?                                                                                                    |
| お好み<br>プレイリスト<br>音楽ライブラリ<br>アーティスト<br>アルバム<br>ジャンル<br>Media Servers<br>Last 100<br>ウェブラジオ | First Name       Last Name         Email Address       Email Address         Password       Confirm password         I agree toMyVolumio Terms and Conditions       I agree toMyVolumio Terms and Conditions         Keep me updated with the latest Volumio news via email       Image: Confirm password |
| Settings<br>プラグイン<br>シャットダウン<br>Help<br>Volumio Shop                                      | Signup                                                                                                    |
| volumio                                                                                   |                                                                                                    |

左上のMyVolumioをClickすると未登録の場合は新規登録を要求されます。氏名、e-mail address, Password

(このPasswordはMyVolumioアカウントのPasswordです。Volumio3のSystem:RaspbianOSのPasswordとは別のものです)を入力しSign upすれば登録終了です。既にMyvolumioのアカウントを持っている方は"Already have an account?"をClickして登録済のe-mail address, Passwordを入力してLoginして下さい。

| VOLUMIO                                | MyVolumio                   |                         |                                                                                                    |                    |
|----------------------------------------|-----------------------------|-------------------------|----------------------------------------------------------------------------------------------------|--------------------|
|                                        | A Profile                   |                         |                                                                                                    | C• Logout)         |
| Go Premium                             |                             | CXXXXXXX CVVVVVV        | ( Edit                                                                                                    | Current Plan       |
| Support us and get premium<br>features |                             | XXXXXX®/VVVVVVVV .com   |                                                                                                    | FREE               |
| お好み                                    |                             |                         |                                                                                                    | Change plan        |
| プレイリスト                                 |                             |                         |                                                                                                    |                    |
| 音楽ライブラリ                                |                             |                         |                                                                                                    |                    |
| アーティスト                                 | O darkerte Makhalami        | - On Davies             |                                                                                                    |                    |
| アルバム                                   | Activate Myvolumi           | o On Devices            |                                                                                                    |                    |
| ジャンル                                   | Name                        | Туре                    | Enable                                                                                                    | ed                 |
| Media Servers                          |                             |                         |                                                                                                    |                    |
| Last 100                               |                             |                         |                                                                                                    |                    |
| ウェブラジオ                                 | Course of the Second Second |                         |                                                                                                    |                    |
|                                        |                             |                         | and the second second s |                    |
| Settings                               |                             | No. of Concession, Name | and the second                                                                                                    |                    |
| プラグイン                                  |                             |                         |                                                                                                    |                    |
| シャットダウン                                |                             |                         |                                                                                                    | the case of a sub- |
| Help                                   |                             |                         |                                                                                                    |                    |
| Volumio Shop                           |                             |                         |                                                                                                    |                    |
| volumo                                 |                             |                         | • H ×                                                                                                    | 86/100 =. [3       |

MyVolumioにLogin後。まず音楽が再生できるように出力デバイス(USB-DAC)、楽曲データを格納したNASの設定を行います。特にNASに関する情報はVolumio3へのupdate時に初期化(消去)されてしまっているので再度設定が必要です。またVolumio3ではVolumio2で使えていたNASのドメイン名ではNASがmountされず、IPアドレスを直接入力をしなければならないという問題があります。

NASを使用していない場合は、音出しテスト用に楽曲データを入れたUSBメモリスティックかUSB-Storageを 接続しておいて下さい。

### 出力デバイス(USB DAC)、NASの設定。

左メニューの「設定もしくはSetting」、または右上の設定(歯車)アイコンをClickして下さい。

|                                        | O Settings                                                                                                    |
|----------------------------------------|----------------------------------------------------------------------------------------------------|
|                                        | 그렇게 봐야 한 것이 없는 것이 같은 것이 같은 것이 같은 것이 있는 것이 없는 것이 없는 것이 없다.                                                        |
|                                        | Sources                                                                                                    |
| Cxxxxxxxxxx >                          | プレイパックオブション                                                                                                    |
| Go Premium                             | <b>90</b>                                                                                                    |
| Support us and get premium<br>features | *y10-0                                                                                                    |
|                                        | 3276                                                                                                    |
| お好み                                    | プラグイン                                                                                                    |
| プレイリスト                                 | 77-6                                                                                                    |
| 音楽ライブラリ                                |                                                                                                    |
| アーティスト                                 | עע                                                                                                    |
| アルバム                                   | Step 1402                                                                                                    |
| ジャンル                                   |                                                                                                    |
| Media Servers                          | Hdp                                                                                                    |
| Last 100                               | Volumio Shop                                                                                                    |
| ウェブラジオ                                 |                                                                                                    |
|                                        |                                                                                                    |
| Settings                               |                                                                                                    |
| プラグイン                                  |                                                                                                    |
| シャットダウン                                | and the second second second second second second second second second second second second second second second |
| Help                                   |                                                                                                    |
| Volumio Shop                           |                                                                                                    |
| veumo                                  |                                                                                                    |

まず最初に「システム」を選択し、VolumioのVersionが3.xxxと表示されているか確認して下さい。プレーヤ 名も確認しておいて下さい。ChromeやEdge,Safariからはhttp://プレーヤ名.localでアクセス可能となります。 「更新のチェック」をClickすると、Volumioサイトにupされている最新版の情報が表示されます。その Version(版)が現在installしているものよりも新しい場合はinstallするかどうかと問われます。installを行う場合 にはYesを選択してinstallを実行して下さい。

| VOLUMIO                     | 📀 システム設定                                  |                         |                                           |  |
|-----------------------------|-------------------------------------------|-------------------------|-------------------------------------------|--|
|                             | ▶全般設定                                     |                         |                                           |  |
| Go Premium                  | プレーヤー名                                    | VolumioRAL45            | ) 0                                       |  |
| features                    | REMANDO DO F                              | Cn                      | 0                                         |  |
| お好み<br>                     | Run First Config Wizard                   | Run first config Wizard |                                           |  |
| ブレイリスト<br>音楽ライブラリ<br>アーティスト |                                           | (977)                   |                                           |  |
| アルバム<br>ジャンル                | System Version                            |                         |                                           |  |
| Media Servers<br>Last 100   | System Version: 3.179 Released: Mon 20 De | c 2021 04:57:50 PM CET  |                                           |  |
| ウェブラジオ                      | ② システム更新                                  |                         |                                           |  |
| Settings                    | 更新のチェック                                   | 更新のチェック                 | システムの新しいバージョンが利用可能かチェッ<br>クします            |  |
| プラグイン<br>シャットダウン            | 出荷時の状態にリセット                               | 出荷時の状態にリセット             | システムを出荷時の状態にリセット                          |  |
| Help<br>Volumio Shop        |                                           |                         |                                           |  |
| volumio                     | -                                         | с и 🕨 и ж               | <ul> <li>▲ #4/300</li> <li>■ ●</li> </ul> |  |

続いて「設定メニュー」に戻って「ネットワーク」を選択して下さい。ここで表示されているNWT01/01Pに アサインされたIPアドレスをメモに控えておいて下さい。sshを利用してVolumio3にアクセスするために必要に なります。

| VOLUMIO                                              | ◆ ネットワーク語                                            | 淀                |             |
|------------------------------------------------------|------------------------------------------------------|------------------|-------------|
|                                                      | Network Status                                       |                  |             |
| Go Premium<br>Support us and get premium<br>features | Wired<br>IP Address: 192.168.1.231<br>Speed: 100Mb/s |                  |             |
| お好み                                                  |                                                      |                  |             |
| プレイリスト<br>音楽ライブラリ                                    | ▶ 有線ネットワーク                                           |                  |             |
| アーティスト<br>アルバム<br>ジャンル<br>Media Servers              | 白動 IP                                                | On (Strip        | 0           |
| Last 100                                             |                                                      |                  |             |
| ウェフラジオ                                               | ♥ 無線ネットワーク                                           | and the state    |             |
| Settings                                             | 無線ネットワーク                                             | or               | 0           |
| プラグイン                                                | this in                                              |                  |             |
| シャットタウン                                              | 190 P                                                |                  | 0           |
| Volumio Shop                                         |                                                      |                  |             |
| veumo                                                | -                                                    | с н <b>Р</b> н ж | s4/300 ≕. @ |

次は出力デバイスとしてUSB-DACを設定します。NWT01/01Pの再起動を行う前にUSB\_DACを接続しておいて 下さい(セルフパワードのDACは電源もONにしておいて下さい)。「出力デバイス」枠の右端の▼をClickし、デバ イスリストに接続したUSB-DACの型名が列挙されていることを確認し選択して下さい。選択後「保存」ボタンを ClickすればUSB-DACの設定は終了です。もし、リスト内に列挙されていない場合はUSBケーブルを一旦抜いて 再接続し「設定」メニューに戻って再度「プレイバックオプション」->「出力デバイス」の選択を実行して下さ い。「プレイバックオプション」-->「プレイバックオプション」の各項目はVolumio2で使用していた値を設定 しますが、最初はdefault(そのまま)でOKです。

| Go Premium                             | ・プレイバックオ              | プション                       |   |
|----------------------------------------|-----------------------|----------------------------|---|
| Support us and get premium<br>features | ◆ オーデイオ出力             |                            |   |
| お好み                                    | 出力デバイス                | HDMI                       | 0 |
| プレイリスト                                 | 125 DAC               | Headphones                 |   |
| 音楽ライブラリ                                | IT DAC                | USB. MATOC NAL-DSDRIA2 1.0 |   |
| アーティスト                                 | 1 1 - 11 11 - 12      |                            |   |
| アルバム                                   | 1 - 11 - 11 - 11 - 11 | 保存                         |   |
| ジャンル                                   |                       |                            |   |
| Media Servers                          | <b>≅プレイバックオブション</b>   |                            |   |
| ウェブラジオ                                 | DSD Playback Mode     |                            |   |
| Spotify                                |                       | (DSD Direct                |   |
|                                        | DSD Auto Volume Level | ( Off                      | 0 |
| 設定                                     |                       |                            |   |
| プラグイン                                  | 音量の正規化                |                            | 0 |
| シャットダウン                                | and the second        |                            |   |
| Help                                   | オーテイオハッファーのサイス        | (2 MB ·)                   | 0 |
| Volumio Shop                           | 恒久的なキュー               |                            | 0 |

NASを使用している場合、続いてNASの設定を行います。NASもNWT01/01Pを再起動する前に起動させてお いて下さい。「設定」メニューに戻り、「Sources」を選択します。真ん中へんの「ネットワークドライブ」の 「+新規のドライブを追加」ボタンをClickすると、自動的に検索を行いNetwork上のデバイスで「music」とい うフォルダのあるデバイスが表示されます。表示されたデバイスの中からNASを選択し、エイリアスを選択する とエイリアスやパス、NAS IPアドレスが設定されます。下図のようにNAS IPアドレスとしてNASの名称がsetさ れますが、このままではマウントされずNAS内の楽曲ファイルにアクセスできないという問題があります。 Volumio2ではNASの名称でマウントできていたのですがVolumio3ではできなくなっています。解決法として NASのIPアドレスそのものに書き換える必要があります。また、拡張オプションの表示ボタンをClickしてオプシ ョン欄にvers=1.0と入力しておく必要があります。

|                                         | <b>ロネットワークドライブ</b> |              | 0                          |
|-----------------------------------------|--------------------|--------------|----------------------------|
| CXXXXXXX >                              | דלוודג וגג         | マウント済み       | (+新娘のドライブを追加)              |
| Go Premium O Support us and get premium | disk \\HLS-54653B  | 3\disk ×     | 302.52 МВ                  |
| * features                              | エイリアス              | disk         | NAS マウントに表示されるエイリアス<br>の選択 |
| お好み<br>プレイリスト                           | NAS IP アドレス        | (HL5-54653B  | ネットワークドライブのIP アドレス         |
| 音楽フイノラリ<br>アーティスト<br>アルバム               | גזו                | (disk        | ネットワーク共有名またはサブフォルダ<br>ーのパス |
| ジヤンル<br>Media Servers                   | ファイル共有の種類          | (cifs ·      |                            |
| Last 100<br>ウェブラジオ                      | ユーザー名              | (1-17-8)     |                            |
| Spotify                                 | パスワード              | パスワード        |                            |
| 設定<br>プラグイン                             | オプション              | vers=1.0     |                            |
| シャットダウン<br>Help                         |                    | 無暴オプションの非表示  |                            |
| Volumio Shop                            |                    | (キャンセル) (第7) |                            |
| volumo                                  | -                  | с к ▶ н ≍    | · =, Ø                     |

### NASのIPアドレスを知る方法について

Windows10/11の場合はエクスプローラ(PCアイコンをClick)を起動すると「ネットワークの場所」の下にNAS のアイコンが表示されます。そのアイコンを右Clickし「プロパティ」を選択するとプロパティ表示の一番下にIP アドレスが表示されます。これをNAS IPアドレス欄に入力して下さい。

MacOSの場合はターミナルを起動し、arp-aと入力します。ネットワークに接続されている機器のIPアドレス、MACアドレス(IEEEグローバルアドレス)のリストが表示されます。NASの筐体(底面)にMACアドレスを記載したステッカーが貼り付けられていますので、そのMACアドレスが含まれている行のIPアドレスをNAS IPアドレスとしてNAS IPアドレス欄に入力して下さい。

| VOLUMIO                   | <b>●ネットワークドライブ</b>                                                                                                    | 8   |
|---------------------------|----------------------------------------------------------------------------------------------------|-----|
|                           | ברעדע איז איז איז דער דער דער דער דער דער דער דער דער דער                                                                                                    |     |
| Go Premium                | disk \\192.168.1.195\disk 🖌 50.94 GB                                                                                                    |     |
| <sup>×</sup> features     | エイリアス (main the second second secon |     |
| お好み                       |                                                                                                    |     |
| プレイリスト                    | NASIPアドレス (1921681.195) ネットワークドライブのIPアドレス                                                                                                    |     |
| 音楽ライブラリ<br>アーティスト<br>アルバム | バス (disk ネットワーク共有名またはサブフォルダ<br>ーのパス                                                                                                    |     |
| ジャンル<br>Media Servers     | ファイル共有の種類(cits                                                                                                    |     |
| Last 100<br>ウェブラジオ        | <b>1-4-8</b> (1-4-2)                                                                                                    |     |
| Spotify                   |                                                                                                    |     |
| 設定<br>プラグイン               | オプション (****10                                                                                                    |     |
| シャットダウン                   | (抵抗オブションの非表示)                                                                                                    |     |
| Help                      |                                                                                                    |     |
| Volumio Shop              |                                                                                                    |     |
| volumia                   | C K → H ≭ + =                                                                                                    | ≂ 6 |

NAS IPアドレス欄にIPアドレスを直接入力し、かつオプション欄への記入が終われば「保存」ボタンをClickして下さい。NASのサーチが始まり、今度は正しくマウントされマウント済として緑のチェックマークが表示されます。マウント済になれば「データベースをアップデート」をClickし最新の情報にupdateして下さい。

|                                    | € Sources                 |                     |             |        |                |                 |                                   |
|------------------------------------|---------------------------|---------------------|-------------|--------|----------------|-----------------|-----------------------------------|
| C CXXXXXXX →<br>Free Go Premium    | オマイミュージック<br>アーティスト<br>77 |                     | アルバム<br>47  |        | 曲<br>552       | 商生時間<br>40:54:9 | 8                                 |
| 动动                                 | (データベースをアップ               | ゲート(再スキャン)          |             |        |                |                 |                                   |
| プレイリスト                             | 日ネットワークドラ                 | イブ                  |             |        |                |                 | 0                                 |
| 音楽ライブラリ                            |                           |                     |             |        |                | 1               | ▲新潟のドラノブを読む                       |
| アーティスト                             |                           |                     |             |        |                | (               | + mineo 51 - 5 - 1 - 7 - 2 - Manu |
| アルバム                               | エイリアス                     | バス                  |             | マウント済み |                | サイズ             |                                   |
| ジャンル<br>Media Servers              | disk                      | \\192.168.1.195\dis | k           | -      |                | 50.94 GB        |                                   |
| Last 100<br>ウェブラジオ                 |                           | ברטדג ᡝ             | 1           |        | NAS マウン<br>の選択 | トに表示される         | エイリアス                             |
| Spotify                            | Manual Indiana            | AS IP アドレス 💷        | 2.168.1.195 |        | ネットワー          | クドライブのIP フ      | アドレス                              |
| 設定<br>プラグイン<br>Station In Afric St |                           | 152 @               |             |        | ネットワー<br>ーのパス  | ク共有名またはも        | ナブフォルダ                            |
| Help<br>Volumio Shop               | יזר                       | イル共有の種類 (語          |             | •      |                |                 |                                   |
|                                    |                           | ユーザー名 💽             | ザー名         |        |                |                 |                                   |
| vesume                             |                           | c                   | н 🕨 н       | ×      | -              | 100/100         | €                                 |

ここまでくればNAS内の楽曲ファイルを再生することができるようになります。「Home ->音楽ライブラリ」と 進めてタイトルを選んで再生してみてください。update前と同様に再生されると思います。もし再生されなけ れば「プレイバックオプション」の設定を見直して下さい。

## 第2章 Roon Bridge, Spotfy pluginの組込み

Roonの音楽出力デバイスとしてNWT01/01Pを使用されている方やSpotifyの端末として使用されている方は Volumio3へのupdateでpluginごっそり消されてしまっているので、再度pluginをinstall、activateする必要があ ります。左メニューもしくは設定アイコン(歯車)から「プラグイン」を選択するとプラグインページに移動しま すがVolumio3ではMyVolumioへの登録を行っていないと何も表示されません。MyVolumioへの登録を行うと最 新のダウンロード可能なPluginのリストが表示されます。

|                                                      | Flughts Managemen                 |                                   |                     |
|------------------------------------------------------|-----------------------------------|-----------------------------------|---------------------|
| VOLUMIO                                              | Search Plugins Insta              | Red Plugins                       |                     |
|                                                      | Music Services<br>System Hardware | ↔ 80s80s Radio                    |                     |
| Price                                                | User Interface                    | 80s80s Radio Plugin for Volumio2  |                     |
| Go Premium<br>Support us and get premium<br>features |                                   | Authormarco79tgn<br>Version:1.0.2 | Updated:7-10-2021   |
|                                                      |                                   |                                   | Details Install     |
| お好み                                                  |                                   |                                   |                     |
| プレイリスト                                               |                                   | 49 Roon Bridge                    |                     |
| 音楽ライブラリ                                              |                                   | Stream music from Roon to Volumio |                     |
| アーティスト                                               |                                   | Author Ovidenber Siele            | Hadated-1,12,2021   |
| アルバム                                                 |                                   | Version:1.0.0                     |                     |
| ジャンル                                                 |                                   |                                   | (Datalla) (Install) |
| Media Servers                                        |                                   |                                   |                     |
| Last 100                                             |                                   |                                   |                     |
| ウェブラジオ                                               |                                   | Bandcamp Discover                 |                     |
|                                                      |                                   | Discover Bandcamp music           |                     |
| Settings                                             |                                   | Author:Patrick Kan                | Updated:5-11-2021   |
| プラグイン                                                |                                   | Version;0.1.2                     |                     |
| シャットダウン                                              |                                   |                                   | (Details) (Install) |
| Help                                                 |                                   |                                   |                     |
| Volumio Shop                                         |                                   |                                   |                     |
| voumio                                               |                                   | C K H X 4                         |                     |

Roonの出力デバイスとして使用される方はRoon Bridgeの「install インストール」ボタンをClickして下さい。 Downloadとinstallが行われます。その後自動起動されるように「Enable Plugin」ボタンをClickしておいて下さい。 い。Installing pluginタブをclickするとRoon BridgeがON、Activeが緑色に表示されているはずです。もし、 OFF、Activeが赤丸であればOFFの左側をClickしてONに設定して下さい。Activeが緑に変わればOKです。

|                                                             | Ja Plugins management                                                     |                   |
|-------------------------------------------------------------|---------------------------------------------------------------------------|-------------------|
| VOLUMIQ                                                     | Installing plugin the Page                                                |                   |
|                                                             | Roon Bridge Successfully Installed, Do you want to enable the plugin now? |                   |
|                                                             | User Interface 80.805 Radio Plugin for Volumio2                           |                   |
| Go Premium                                                  | Authorniston/Tech                                                         | Updated:7-10-2021 |
| <ul> <li>Support us and get premium<br/>features</li> </ul> |                                                                           |                   |
|                                                             |                                                                           | Details Install   |
| お好み                                                         |                                                                           |                   |
| プレイリスト                                                      | 40 Roon Bridge                                                            |                   |
| 音楽ライブラリ                                                     | Stream music from Roon to Volumia                                         |                   |
| アーティスト                                                      |                                                                           | 11-1-11-10-0001   |
| アルバム                                                        |                                                                           | Opdates:1-12-2021 |
| ジャンル                                                        |                                                                           |                   |
| Media Servers                                               |                                                                           | Details Uninstall |
| Last 100                                                    |                                                                           |                   |
| ウェブラジオ                                                      | Bandcamp Discover                                                         |                   |
|                                                             |                                                                           |                   |
|                                                             |                                                                           | Updated:5-11-2021 |
| プラグイン                                                       |                                                                           |                   |
| シャットダウン                                                     |                                                                           | Details Install   |
|                                                             |                                                                           |                   |
| Volumio Shop                                                |                                                                           |                   |
|                                                             |                                                                           | ≡ Ø               |

### Spotify Pluginのinstall

Volumio3ではMyVolumioにLoginすることによってSpotifyのPluginをDownloadすることができます。実際に はinstallの途中でSpotifyのアカウント入力が要求されinstallしたVolumio(NWT01/01P)で音楽を再生する許可を 受けなければなりません。したがって、あらかじめSpotifyのPremiumメンバー(有料 月額980円)としてアカウン トを作っておく必要があります。PluginのリストにはSpotify plugin for volumio2とVolumio Spotify Connect2 の2種類がありますがNWT01/01P(Volumio3)以外のスマートフォンなどにSpotify Connectをinstallしていなけれ ば必要はありません。Spotify plugin for volumio2のみをinstallすればOKです。プラグインリストの中から Spotify plugin for volumio2の「install」ボタンをClickすればdownloadとinstallが開始されます。

|                                        |   | AGRIGHTTOD                                                                |                     |
|----------------------------------------|---|---------------------------------------------------------------------------|---------------------|
| VOLUMIO                                |   |                                                                           | (Details) (Install) |
|                                        |   | SoundCloud                                                                |                     |
| G Free                                 |   |                                                                           |                     |
| Go Premium                             |   | browse and pay soundcloud tracks                                          |                     |
| Support us and get premium<br>features |   | AuthorPatrick Kan<br>Version:0.1.3                                        | Updated:4-11-2021   |
|                                        |   |                                                                           | Details Install     |
| お好み                                    |   |                                                                           |                     |
| プレイリスト                                 |   | Spotify                                                                   |                     |
| 音楽ライブラリ                                |   | Spotify plugin for Volumic/2                                              |                     |
| アーティスト                                 |   | Author:Volumio Team, Skirkwood                                            | Updated:30-11-2021  |
| アルバム                                   |   | Version:2.0.3                                                             |                     |
| ジャンル                                   |   |                                                                           | (Details) (Install) |
| Media Servers                          |   |                                                                           |                     |
| Last 100                               |   |                                                                           |                     |
| ウェフラジオ                                 |   | volumio Spotry Connect2                                                   |                     |
|                                        |   | Plugin for Spotify connect in Volumio2. Requires a Premium/Family account |                     |
| Settings                               | - | Author:Balbuze & Ashthespy                                                | Updated:8-10-2021   |
| プラグイン                                  |   | Version:3.0.7                                                             |                     |
| シャットダウン                                |   |                                                                           | (Details) (Install) |
| Help                                   |   |                                                                           |                     |
| Volumio Shop                           |   |                                                                           |                     |
| volumio                                |   | с н 🕨 н 🖂 🛛                                                               |                     |
|                                        |   |                                                                           | 36/100              |

installが終了するとプラグイン管理ページに移行します。Spotify P;uginをActiveにするためにOn/Offボタンの左 側をClickしてOnが表示されるようにして下さい。

| VOLUMIO                                | Plugins                                                                                                    |       |                                                                                                    |                                 |                                                                                                    |  |
|----------------------------------------|----------------------------------------------------------------------------------------------------|-------|----------------------------------------------------------------------------------------------------|---------------------------------|----------------------------------------------------------------------------------------------------|--|
|                                        | 💅 Plugins Management                                                                                                    |       |                                                                                                    |                                 |                                                                                                    |  |
| Go Premium                             | Search Plugins Installed Pl                                                                                                    | ugina |                                                                                                    |                                 |                                                                                                    |  |
| Support us and get premium<br>features | <b>≼∲ Roon Brid</b> ge 1.0.0                                                                                                    |       | Active                                                                                                    | Settings                        | Uninstall                                                                                                    |  |
| お好み<br>プレイリスト                          | Spotify 2.0.3                                                                                                    | 011   | Inactive                                                                                                    |                                 | Uninstall                                                                                                    |  |
| 音楽ライブラリ                                |                                                                                                    |       |                                                                                                    |                                 |                                                                                                    |  |
| アーティスト                                 |                                                                                                    |       |                                                                                                    |                                 | State of the state of the                                                                                                    |  |
| アルバム                                   |                                                                                                    |       |                                                                                                    |                                 |                                                                                                    |  |
| ジャンル                                   |                                                                                                    |       |                                                                                                    |                                 |                                                                                                    |  |
| Media Servers                          |                                                                                                    |       |                                                                                                    |                                 | Contraction of the local division of the                                                                                                    |  |
| Last 100                               |                                                                                                    |       |                                                                                                    |                                 | and the subscription of the local division of the local division o |  |
| ウェブラジオ                                 |                                                                                                    |       |                                                                                                    |                                 | A DESCRIPTION OF THE OWNER.                                                                                                    |  |
|                                        |                                                                                                    |       |                                                                                                    | No. of Concession, Name         |                                                                                                    |  |
| Settings                               | Tak - Carton and a state of the state of the |       | The second second second second second second second second second second second second second second second se |                                 | and the second                                                                                                    |  |
| ブラグイン                                  |                                                                                                    |       |                                                                                                    |                                 |                                                                                                    |  |
| シャットダウン                                |                                                                                                    |       | States and the second states and                                                                                | the second second second second |                                                                                                    |  |
| Help                                   |                                                                                                    |       |                                                                                                    |                                 |                                                                                                    |  |
| Volumio Shop                           |                                                                                                    |       |                                                                                                    |                                 |                                                                                                    |  |
| volumo                                 | -                                                                                                    | СИ    | • ₩ ≍                                                                                                    | ■<br>B4/100                     | ₽                                                                                                    |  |

Spotify PluginをActiveに設定するとinstall後の初回はSpotifyのPremiumメンバーのUsernameとPasswordの入 力を要求されます。MyVolumioのUsername,PaswordではなくSpotify Premium memberのUsernameと Passwordですので間違わないように注意して下さい。入力後LoginボタンをClickして下さい。

| VOLUMIO           | <ul> <li>Spotify Con</li> </ul>                                                                                                    | figuration                                                                                                    |                                          |                                                                                                    |      |
|-------------------|----------------------------------------------------------------------------------------------------|----------------------------------------------------------------------------------------------------|------------------------------------------|----------------------------------------------------------------------------------------------------|------|
|                   | ≮ Back                                                                                                    |                                                                                                    |                                          |                                                                                                    |      |
| C Free /          | Spotify                                                                                                    |                                                                                                    |                                          |                                                                                                    |      |
| Go Premium        | Username                                                                                                    |                                                                                                    | •                                        |                                                                                                    |      |
|                   | Password                                                                                                    |                                                                                                    | 0                                        |                                                                                                    |      |
| お好み               |                                                                                                    |                                                                                                    |                                          |                                                                                                    |      |
| プレイリスト<br>音楽ライブラリ |                                                                                                    | Login                                                                                                    |                                          |                                                                                                    |      |
| アーティスト            |                                                                                                    |                                                                                                    |                                          |                                                                                                    |      |
| アルバム              |                                                                                                    |                                                                                                    |                                          |                                                                                                    |      |
| ジャンル              | and the second second se |                                                                                                    |                                          |                                                                                                    |      |
| Media Servers     |                                                                                                    |                                                                                                    |                                          |                                                                                                    |      |
| Last 100          | The second second second second second second second second second second second second second second second se                                                                                                    |                                                                                                    |                                          |                                                                                                    |      |
| ウェブラジオ            | Contraction of the second                                                                                                    |                                                                                                    |                                          |                                                                                                    |      |
|                   |                                                                                                    |                                                                                                    | and the second second                    |                                                                                                    |      |
| Settings          |                                                                                                    | Concession of the local division of the local division of the loca | 12-12-12-12-12-12-12-12-12-12-12-12-12-1 | and a state of the state of the |      |
| プラグイン             |                                                                                                    |                                                                                                    |                                          |                                                                                                    |      |
| シャットダウン           |                                                                                                    |                                                                                                    |                                          | States and a second second second                                                                                                    |      |
| Help              |                                                                                                    |                                                                                                    |                                          |                                                                                                    |      |
| Volumio Shop      |                                                                                                    |                                                                                                    |                                          |                                                                                                    |      |
| volumia           | -                                                                                                    | с н 🕨 н                                                                                                    | *                                        | 86/300                                                                                                    | ≕, 8 |

SpotifyのメンバーサイトへのLoginに成功するとVolumio(NWT01/01P)をSpotifyのプレイヤーとして使用する ことの承認プロセスが要求されます。「Got it」ボタンをClickして下さい。

| VOLUMIO                                                     | Spotify Login                                                                                                    |  |  |  |  |  |
|-------------------------------------------------------------|----------------------------------------------------------------------------------------------------|--|--|--|--|--|
|                                                             | € Back<br>One more step is needed to enable Spotfy: please authorize the application by clicking the Authorize Button and follow the required steps.                                                                                                    |  |  |  |  |  |
| Free                                                        | © Spotify                                                                                                    |  |  |  |  |  |
| Go Premium                                                  | Authorize To be able to browney your music, playints and                                                                                                    |  |  |  |  |  |
| <ul> <li>Support us and got premium<br/>features</li> </ul> | favourites, please authorize the application                                                                                                    |  |  |  |  |  |
| お好み                                                         | (Logout)                                                                                                    |  |  |  |  |  |
| プレイリスト                                                      |                                                                                                    |  |  |  |  |  |
| 音楽ライブラリ                                                     |                                                                                                    |  |  |  |  |  |
| アーティスト                                                      |                                                                                                    |  |  |  |  |  |
| アルバム                                                        |                                                                                                    |  |  |  |  |  |
| ジャンル                                                        |                                                                                                    |  |  |  |  |  |
| Media Servers                                               |                                                                                                    |  |  |  |  |  |
| Last 100                                                    |                                                                                                    |  |  |  |  |  |
| ウェブラジオ                                                      | and the second design of the second design of the s |  |  |  |  |  |
|                                                             |                                                                                                    |  |  |  |  |  |
|                                                             |                                                                                                    |  |  |  |  |  |
| プラグイン                                                       |                                                                                                    |  |  |  |  |  |
| シャットダウン                                                     |                                                                                                    |  |  |  |  |  |
|                                                             |                                                                                                    |  |  |  |  |  |
| Volumio Shop                                                |                                                                                                    |  |  |  |  |  |
|                                                             |                                                                                                    |  |  |  |  |  |

「Got it」をClickすると続いてAuthorizeプロセスが始まります。「Authorize」ボタンをClickして下さい。

| VOLUMIO                                        | Spotify Conf          | iguration                                                                                                    |                                                                                                    |
|------------------------------------------------|-----------------------|----------------------------------------------------------------------------------------------------|----------------------------------------------------------------------------------------------------|
|                                                | < Back <p>Spotify</p> |                                                                                                    |                                                                                                    |
| Go Premium Support us and get premium features | Authorize             | Authorize                                                                                                    | To be able to browse your music, playlists and<br>favourites, please authorize the application                                                                                                    |
| お好み                                            |                       | Lagout                                                                                                    |                                                                                                    |
| プレイリスト<br>音楽ライプラリ                              |                       | mother.                                                                                                    |                                                                                                    |
| アーティスト<br>マルパム                                 |                       |                                                                                                    |                                                                                                    |
| デルハム<br>ジャンル                                   |                       |                                                                                                    |                                                                                                    |
| Media Servers                                  |                       |                                                                                                    |                                                                                                    |
| Last 100                                       |                       |                                                                                                    |                                                                                                    |
| ウェブラジオ                                         |                       |                                                                                                    |                                                                                                    |
| Settings                                       |                       |                                                                                                    |                                                                                                    |
| プラグイン                                          |                       |                                                                                                    |                                                                                                    |
| シャットダウン                                        |                       | and the second state of the second state of th | and the second second second second second second second second second second second second second second second                                                                                                    |
| Help                                           |                       |                                                                                                    |                                                                                                    |
| Volumio Shop                                   |                       |                                                                                                    |                                                                                                    |
| volumio                                        | -                     | с н 🕨 н 🛪                                                                                                    | <ul> <li>■</li> <li>■</li></ul> |

Authorizeプロセスが始まるとSpotifyのUsername、Passwordの入力を再度要求されます。 入力後「ログイン」ボタンをClickして下さい。

| Spotify <sup>.</sup>        |   |
|-----------------------------|---|
| 続行するには Spotify にログインしてください。 |   |
| 🛐 FACEBOOK で続ける             |   |
| ▲ APPLE で続ける                |   |
| G acoaleで続ける                |   |
| atia atta                   |   |
| Eメールアドレスまたはユーザ名             |   |
|                             |   |
| パスワードを設定してください。             |   |
| パスワードをお忘れですか?               |   |
| □ ログイン博報を記憶する □クイン          |   |
| アカウントをお持ちでない場合は             |   |
| SPOTIFYに登録する                |   |
|                             | K |

SpotifyへのアクセスをVolumio(NWT01/01P)から行うことの許諾に同意するかどうかを求められますので「同意する」ボタンをClickして下さい。

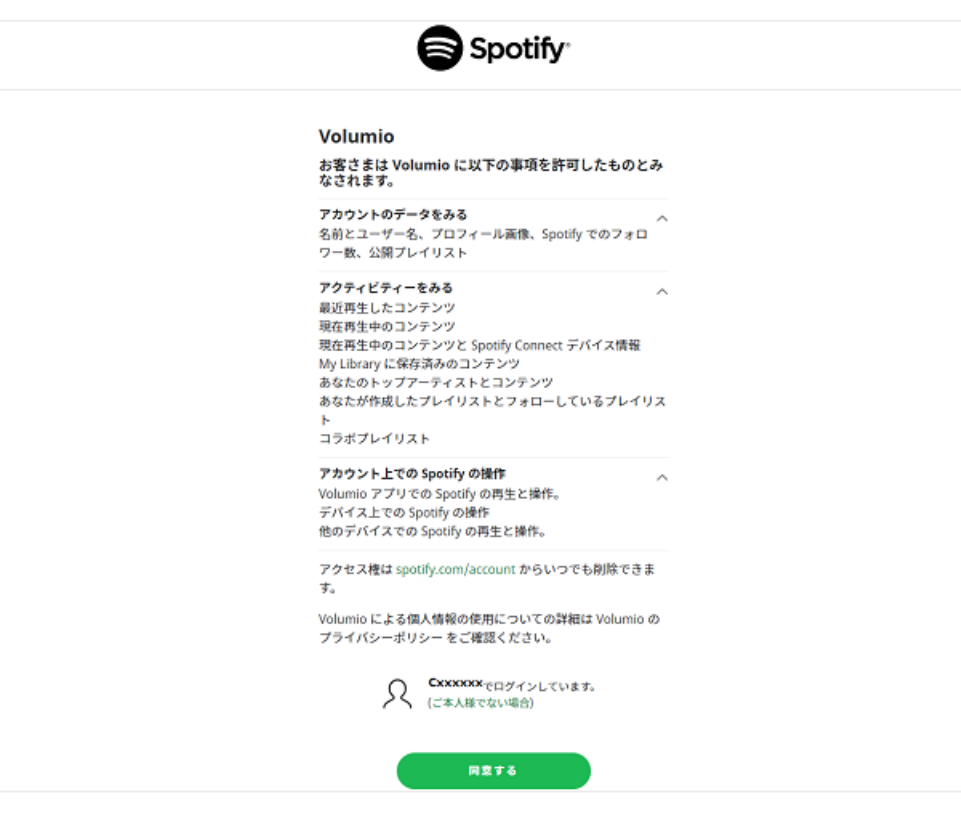

無事Spotify PluginのinstallとActivationが終了し、左メニューのウェブラジオの下にSpotifyという項目が表示 されるようになりました。「Logout」をClicksしてSpotifyの設定を終了して下さい。次回からは左メニューの Spotifyを選択(Click)するだけでSpotifyのHome Pageにジャンプします。

| VOLUMIO                                | Spotify Configuration                                                                                           |
|----------------------------------------|----------------------------------------------------------------------------------------------------|
|                                        | Spotify                                                                                                    |
| Go Premium                             |                                                                                                    |
| Support us and get premium<br>Features | Logout                                                                                                    |
|                                        |                                                                                                    |
| お好み                                    |                                                                                                    |
| プレイリスト                                 |                                                                                                    |
| 音楽ライブラリ                                |                                                                                                    |
| アーティスト                                 |                                                                                                    |
| アルバム                                   |                                                                                                    |
| ジャンル                                   |                                                                                                    |
| Media Servers                          | - water - bon                                                                                                   |
| Last 100                               |                                                                                                    |
| ウェブラジオ                                 |                                                                                                    |
| Spotify                                |                                                                                                    |
|                                        |                                                                                                    |
| iðfr                                   |                                                                                                    |
| ~~~<br>プラグイン                           |                                                                                                    |
| シャットダウン                                |                                                                                                    |
| Help                                   |                                                                                                    |
| Volumio Shoo                           | and the second second state of the second state of the second state of the second second second second second s |
|                                        |                                                                                                    |
| voumo                                  |                                                                                                    |

# 第三章 NWT01/01P固有の機能(LED、Pushボタン)と

### 時刻の設定

ここまでのWolumio3の設定やPluginのinstallにより、Network Playerとして音楽の再生はできるようになり ました。しかしNWT01/01P固有の機能であるLEDの機能設定やPushボタンによるShutdownコマンドの実行、 Volumioの左メニューの「シャットダウン」による「電源OFF」などの機能の設定がVolumio3へのupdateによ り消去されてしまいましたので復活させる必要があります。また、Volumioはinstall後はグリニッジ標準時間に なっていますので日本標準時(JST)に設定しなおす必要があります。ただし、これらの作業はsshによるターミナ ルからの操作が必要になり、UNIX(LINUX)コマンドやText Editor(nano)などが使えることが求められます。もし これらの作業に自信がない方は、当社RALサポートまでお問合せ下さい。

### sshによる操作の準備

NWT01/01P固有の機能を再設定するためにはPCもしくはMacからVolumio3の土台(RaspbianOS)にLoginする必要があります。OSにアクセスしていろんな設定をおこなうためにはsshというUnix(Linux)コマンドを使用して認証手続きと暗号鍵の交換を最初に行う必要があります。

### Macでsshを使ってLoginするには

Macを使用されている場合は「システム」-->「アプリケーション」-->「ユーティリティ」-->「ターミナル」 でターミナルを起動して下さい。入力待ちになれば下記をキーボードから打ち込んで下さい。

ssh-keygen -R 192.168.1.231 ssh -l volumio 192.168.1.231

Volumio3(NWT01/01P)のIPアドレスはVolumio3の「設定」-->「ネットワーク」で、もしくは上記を打ち込む前に arp -a と打ち込んで 00-c0-d0-xx-xx-cxに対応したIPアドレスを調べておいて下さい。

上記(192.168.1.231は例です。Volumio3(NWT01/P)のIPアドレスを入力して下さい。)を打ち込むと、

Are you sure you want to continue connecting(yes/no/fingerprint)? というプロンプトが表示されますのでyes を入力し、Passwordを求められるのでvolumio(初期値、変更済の場合は変更後のPassword)と入力して下さい。下図のようにVOLUMIOマークが現れ、無事Volmioのシステムに入ることができます。終了(脱出)はexitと打ち込めばOKです。

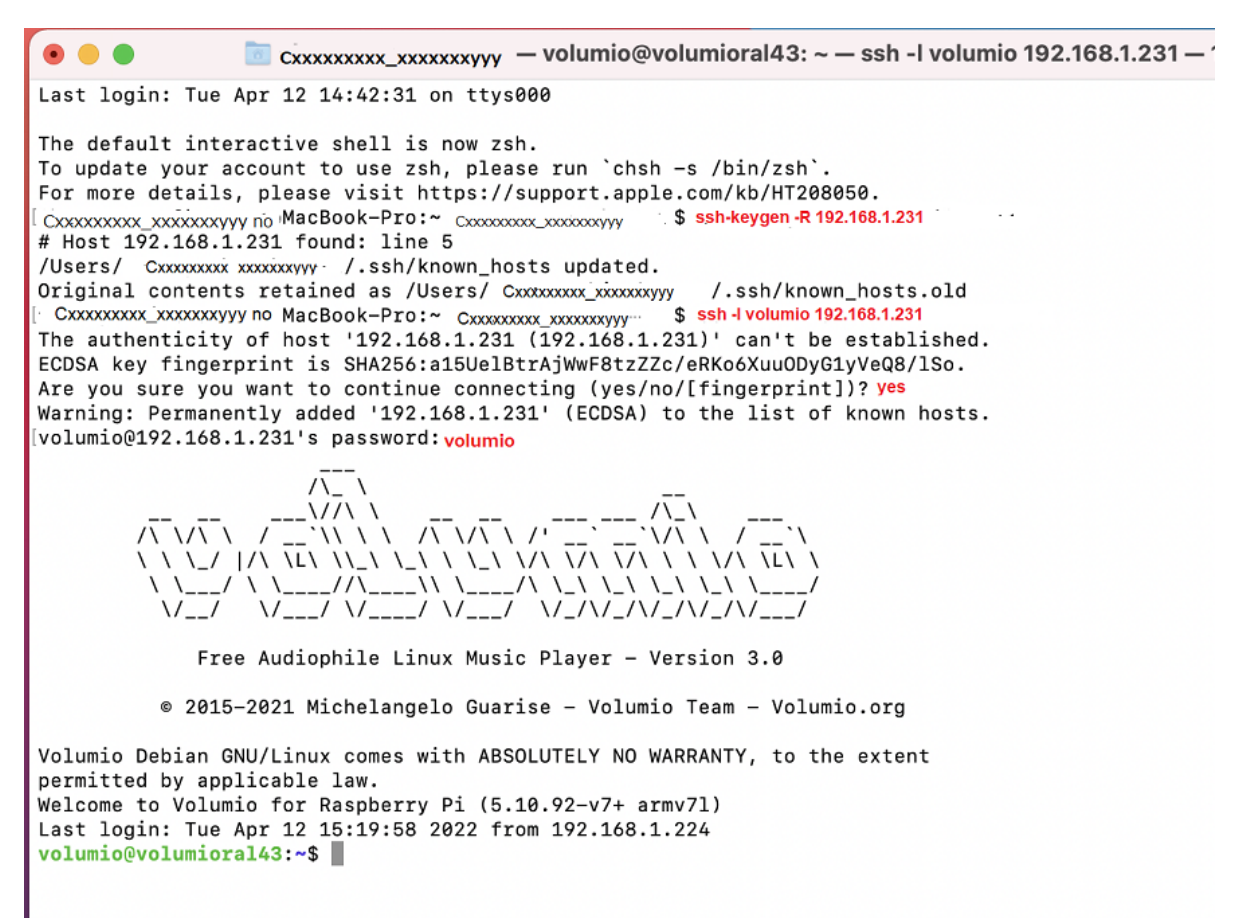

赤字の部分を打ち込んで下さい。Passwordの初期値はvolumioです。実際は打ち込んでも表示されません。

### Windows10/11 PCを使ってLoginするには

Windows10/11では新しくPowerShellというUNIX(Linux)風のターミナルソフトウェアが新しく利用できるよう になり、従来からのコマンドプロンプトのどちらでもsshが使用できます。どちらを使用してもMacのターミナ ルを使用した場合と同じ文字列を打ち込みます。Volumio3(NWT01/01P)のIアドレスはVolumio「設定」-->「ネ ットワーク」で調べるか arp -a で調べておいて下さい。下記の192.168.1.231は例です。

ssh-keygen -R 192.168.1.231 ssh -l volumio 192.168.1.231

同じようにAre you sure you want to continue connecting(yes/no/fingerprint)? というプロンプトが表示され ますのでyesを入力し、Passwordを求められるのでvolumio(初期値、変更済の場合は変更後のPassword)と入力 して下さい。下図のようにVOLUMIOマークが現れ、無事Volmioのシステムに入ることができます。終了(脱出) はexitと打ち込めばOKです。PowerShellもしくはコマンドプロンプトを使用した例を示します。終了(脱出)はど ちらも exit です。

#### 1. PowerShellでsshを使用する

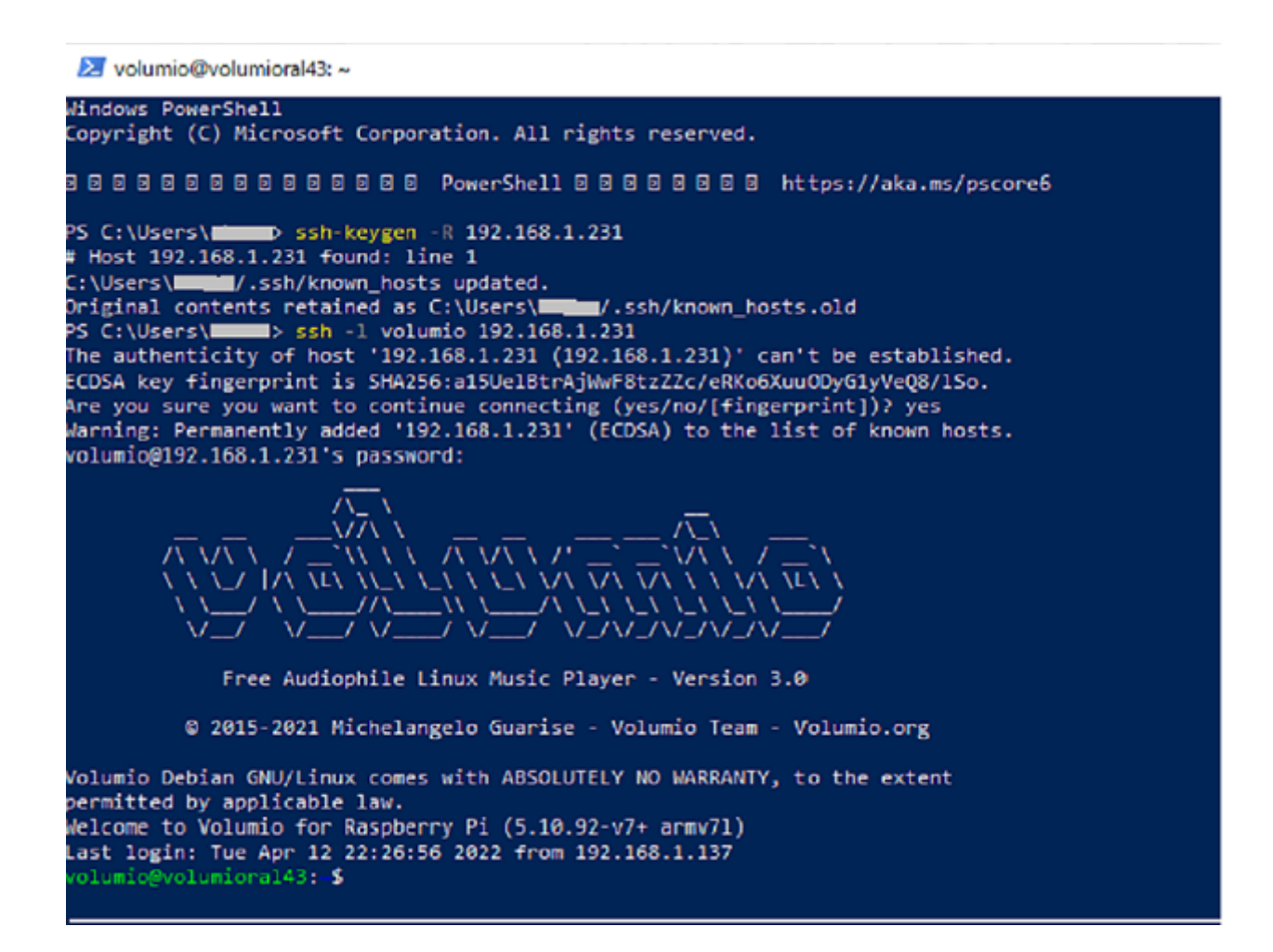

#### 2. コマンドプロンプトを使用する

👞 volumio@volumioral43: ~

(c) Microsoft Corporation. All rights reserved.

C:¥Users¥**ubum**>ssh-keygen -R 192.168.1.231 # Host 192.168.1.231 found: line 1 C:¥Users¥**ubum**/.ssh/known\_hosts updated. Original contents retained as C:¥Users¥**ubum**/.ssh/known\_hosts.old

C:¥Users¥deee>ssh -1 volumio 192.168.1.231 The authenticity of host '192.168.1.231 (192.168.1.231)' can't be established. ECDSA key fingerprint is SHA256:a15Ue1BtrAjWwF8tzZZc/eRKo6Xuu0DyG1yVeQ8/ISo. Are you sure you want to continue connecting (yes/no/[fingerprint])? yes Warning: Permanently added '192.168.1.231' (ECDSA) to the list of known hosts. volumio@192.168.1.231's password:

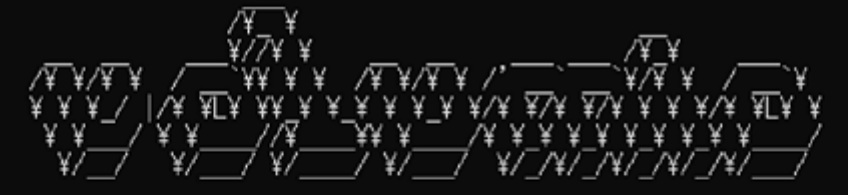

Free Audiophile Linux Music Player - Version 3.0

2015-2021 Michelangelo Guarise - Volumio Team - Volumio.org

Volumio Debian GNU/Linux comes with ABSOLUTELY NO WARRANTY, to the extent permitted by applicable law. Welcome to Volumio for Raspberry Pi (5.10.92-v7+ armv71) Last login: Tue Apr 12 23:22:25 2022 from 192.168.1.224 volumio@volumioral43: \$

#### 時刻(JST日本標準時間)の設定

Volumio3をinstallした後、あるいはVolumio2からupdateした後のTime ZoneはUTC(協定世界時)という 国際度量衡局が原子時計を基準にして決めている時刻に設定されてしまいます。このままでは日本標準時間とは 9時間の時差があり(UTC+09:00)、同一Network上のNASやPC、Tabletなどと時刻が一致しませんのでlog listなど で不都合が出ることがあります。日本標準時間に合わせるためには下記のように行います。

Windows10PCやMacからSSH経由でloginしたままの状態で下記のコマンド文字列を打ち込んで下さい。

\$ timedatectl 現在の設定が表示されます。既にJST Time ZonがAsia/Tokyoに設定されている場合は年月日、時刻を 確認しておいて下さい。

\$ sudo dpkg-reconfigure tzdata raspi-config実行時の「Time Zone 設定 Window」が表示されますのでカーソル移動キー(↓、↑キー) を操作してAsia/Tokyoを選択してReturnキーを押してください。

再度

\$ timedatect1 コマンドで日本標準時間(JST)の時刻、Time Zoneが「Asia/Tokyo」に設定されていることを確認して 下さい。 この設定は電源をOFFにしても保存されますので電源ONの都度設定する必要はありません。

### LED機能の設定

LED機能の設定は/boot/userconfig.txtに下記の2行を追加することによって行います。NWT01PのMMCメモリやNWT01のmicroSDカードにはこれらが追加されたuserconfig.txtを書き込んでおいたのですが、Volumio3へのupdate時に内容が空のuserconfig.txtによって上書きされてしまいましたので再度2行追加するか、NWT01/01P用のuserconfig.txtに置き換える必要があります。

#### 1. Text Editer 'nano'を使用する方法

**userconfig.txt**に追加する2行は下記のようになります。注意点は一つの文中にスペースは入れないよう にして下さい。スペースがあるとセパレータとして認識され記述した内容が正しく実行されません。また タイプミスがあってもbootの実行は止まらずそれらを無視して続行されますので正確に記述して下さい。

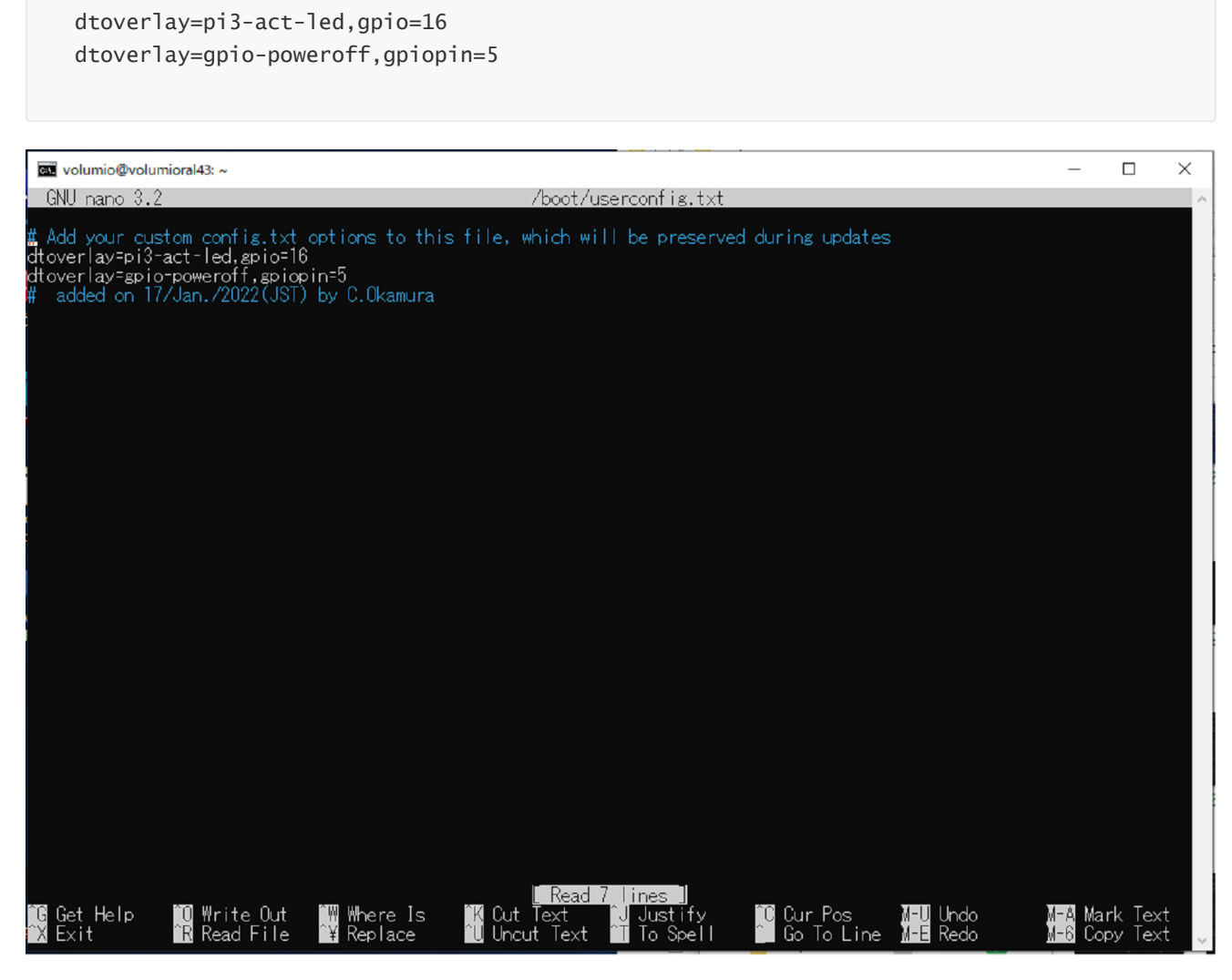

これらをRasberianOS(VolumioのOS)にinstall済のTextエディタ(nano)を使用して空のuserconfig.txtに追加し てもよいのですが、RALページ上にupされているuserconfig.txt(他のfileと合わせて圧縮されzip形式のfileとなっ ています)をdownloadし。/bootファルダにcopyして既存のuserconfig.txtを置き換えることにしましょう。 最初にzipファイルを解凍するコマンドをVolumio3側にinstallしておきます。続いてRALページからzipファイル をdownloadし、解凍しておきます。その後、/bootへcopyもしくはmv(移動)させます。

#### 2. zipファイルをdownloadして解凍、installする方法

- \$ sudo apt install unzip zipファイルを解凍するためのコマンドをdownload、installしておきます。
- \$ wget https://ratocaudiolab.com/img/dl/firm/nwt01p\_config\_01.zip RALページからzipファイルをdownloadします。
- \$ unzip -d /home/volumio nwt01p\_config\_01.zip zipファイルを解凍し、/home/volumioフォルダの下にnwt01p\_config\_01というフォルダを 作成し展開します。
- \$ ls nwt01p\_config\_01
   nwt01P\_config\_01フォルダの内容を表示させ、確認します。
- \$ sudo mv /nwt01p\_config\_01/userconfig.txt /boot /home/volumio/nwt01p\_config\_01フォルダにあるuserconfig.txtを/bootフォルダに移動させます。 /bootに既にあるuserconfig.txt(volumio3のinstal)時に更新された空のファイル)を上書きします。

### PushボタンによるShutdown Command Request機能の設定

続いて、Pushボタンが押されたことを検出してOSにShutdown -h nowコマンドリクエストを発行するプログラム(Phythonで書いています)をVolumio3起動時にメモリ上に常駐させる手続きをscript fileに書き込んでおきます。

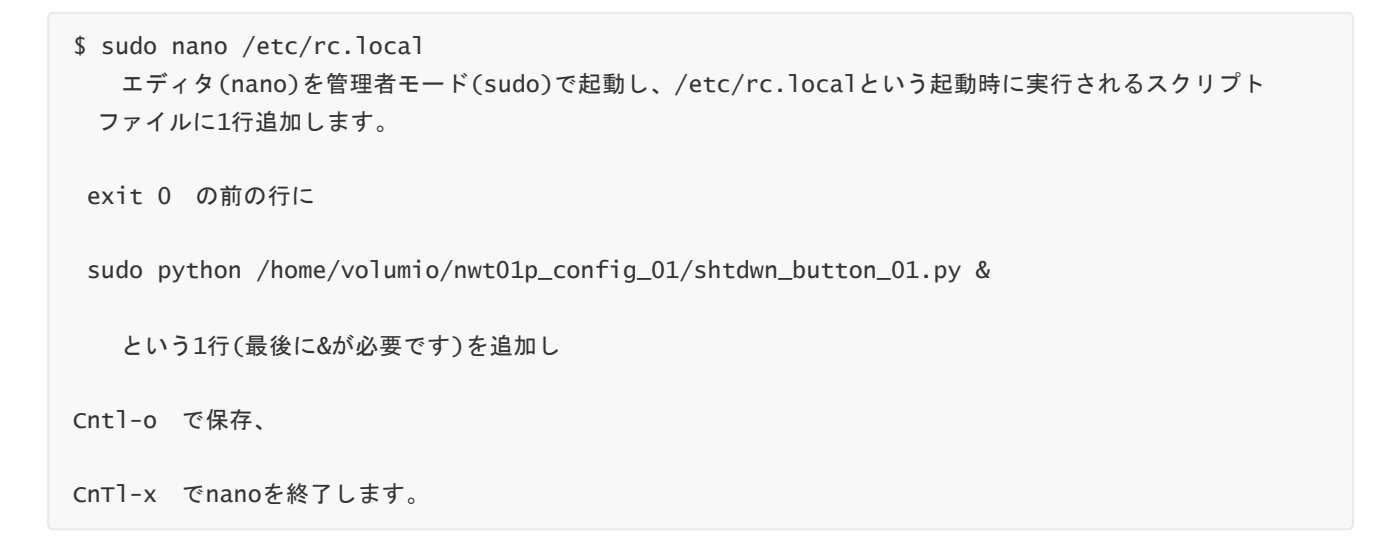

| 🖭 volumio@volumioral43: ~                                                                                                    |                                                                                                    |                                             |                                                                   | - 🗆 ×                                        |
|----------------------------------------------------------------------------------------------------|----------------------------------------------------------------------------------------------------|---------------------------------------------|-------------------------------------------------------------------|----------------------------------------------|
| GNU nano 3.2                                                                                                    | /e                                                                                                   | tc/rc.local                                 |                                                                   | Modified ^                                   |
| n#!/bin/sh -e<br>#<br># rc.local<br># This script is executed :<br># Make sure that the scrip<br># value on error.<br># In order to enable or di:<br># bite | at the end of each multiuser ru<br>∵will ″exit 0″ on success or a<br>sable this script just change t | nlevel.<br>ny other<br>he execution         |                                                                   |                                              |
| # bris.<br>#<br># By default this script d                                                                                                    | bes nothing.                                                                                         |                                             |                                                                   |                                              |
| [ -d /etc/boot.d ] && run-ı                                                                                                    | parts /etc/boot.d                                                                                    |                                             |                                                                   |                                              |
| sudo python /home/volumio/i                                                                                                    | wt01p_config_01/shtdwn_button_                                                                       | 01.py &                                     |                                                                   |                                              |
| exit O                                                                                                    |                                                                                                    |                                             |                                                                   |                                              |
|                                                                                                    |                                                                                                    |                                             |                                                                   |                                              |
|                                                                                                    |                                                                                                    |                                             |                                                                   |                                              |
|                                                                                                    |                                                                                                    |                                             |                                                                   |                                              |
| 10 Get Help 10 Write Our<br>1X Exit în Read Film                                                                                                    | : î₩ Where Is îK Cut Text<br>e î¥ Replace îU Uncut Tex                                               | t <mark>T</mark> Justify CC<br>t To Spell G | ur Pos M <mark>-U</mark> Undo<br>o To Line M <mark>-E</mark> Redo | M <mark>-A</mark> Mark Text<br>M-6 Copy Text |

exitを打ち込んでターミナルもしくはPowerShellを終了し、Volumio3に戻って「設定」-->「シャットダウン」-->「再起動」して下さい。再起動時、中央のAct\_LEDが起動時に点滅することを確認してください。

### NWT01/01P設定終了とVolumio3 Next Versionへのupdateについて

以上でNWT01/01P固有の機能の再設定は終了です。次回以降のVolumio3からVolumio3へのupdateは機器固有の設定などを勝手に初期化しませんのでこれらの機能の設定をupdateごとに行う必要はありません。

#Volumio3 #Raspberry pi Audio

12/Apr./2022